Załącznik do Uchwały Zarządu Banku Spółdzielczego w Pruszczu Pomorskim Nr 31 z dnia 18.03.2013r.

# **BANK SPÓŁDZIELCZY** w Pruszczu Pomorskim

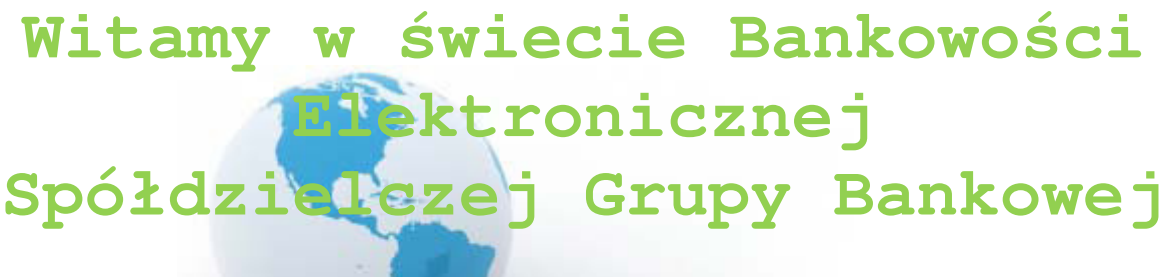

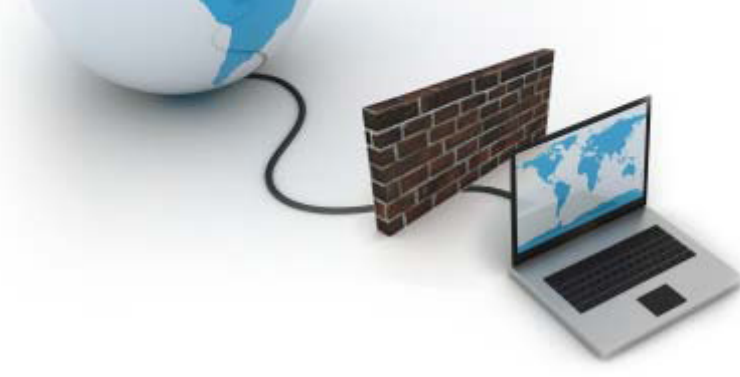

INSTRUKCJA UŻYTKOWNIKA SYSTEMU

Podręcznik użytkownika Część III Wersja 11

## http://www.bspruszcz.pl

## SPIS TREŚCI

| LOKATY                                                                                     | 3       |
|--------------------------------------------------------------------------------------------|---------|
| KARTY*                                                                                     | 3       |
| KREDYTY                                                                                    | 4       |
| USTAWIENIA                                                                                 | 5       |
| Zmiana hasła                                                                               | 5       |
| Hasła jednorazowe                                                                          | 5       |
| Parametry                                                                                  | 6       |
| Kanały dostępu                                                                             | 7       |
| Opcja za pomocą usługi Internet Banking umożliwia zablokowanie/odblokowanie kanałów doste  | ępu do  |
| Internet Bankingu, Bankotonu, SMS Bankingu (o ile takie usługi masz włączone w banku)      | 7       |
| Uwaga: działanie biokowania jest niezależne od posiadania przez Ciebie usługi SMS Bankingu | 8       |
| INNE                                                                                       | 8       |
| Komunikaty                                                                                 | 8       |
| Log zdarzen                                                                                | 8       |
| Kursy walut                                                                                | öö      |
| ZALĄCZNIK T. Sliuklura wyciągu w formacie MIC40                                            | 00<br>ه |
| ZAŁĄCZNIC 2. Struktura wyciągu w tormacie w 1940.                                          | oo      |
| ZAŁĄCZINIK 3. Przykładowe wydruki wyciągow TypTTTTyp2 z kolumnami Adnotacje i Saldo        |         |
| ZAŁĄCZNIK 8. Eksport przelewow – format Elixir-0                                           | 11      |
| Załącznik 9. Eksport przelewów w formacie csv (płatności masowe)                           | 12      |
| Załącznik 10. Eksport przelewów w formacie xls (płatności masowe)                          | 13      |
| Historia zmian wersji dokumentu                                                            | 14      |
| SMS BANKING                                                                                | 16      |
| Wstęp                                                                                      | 16      |
| Obsługa serwisu SMS Banking                                                                | 16      |

## LOKATY

LOKATY → Lista lokat – wyświetla listę Twoich lokat (numer i nazwa lokaty) dostępnych do obsługi przez Internet wraz z bieżącym saldem, walutą lokaty i datą zapadania (czyli datą, w której lokata będzie przedłużona lub zamknięta). W momencie wyboru lokaty, menu programu rozszerzy się o następujące opcje umożliwiające pełną obsługę wybranego rachunku:

- Otwórz lokatę
- Historia, opcja wyświetla się po wybraniu określonej lokaty

#### Zakładanie lokaty:

Aby założyć lokatę:

- Z rozwiniętego menu po lewej stronie wybierz opcję Otwórz lokatę (krok 1/4)
- Wybierz typ lokaty. Program Internet Banking oferuje klientowi założenie lokaty spośród udostępnionych przez Internet w siedzibie banku, (krok 2/4).
- W oknie Otwieranie lokaty krok 3/4 wybierz rachunek, z którego będą pobrane środki na lokatę w polu Rachunek powiązany z lokatą. Określ pozostałe parametry lokaty:
- Kwotę lokaty. Uwaga! Zadeklarowana kwota lokaty musi mieścić się w podanym przedziale: minimalna/maksymalna granica kwoty lokaty.
- Rodzaj lokatý czy lokata ma się automatycznie odnowić po upływie terminu lokaty czy też nie,
- Zdecyduj o miejscu, do którego mają być dopisywane odsetki od lokaty. Jeżeli wybierzesz opcję dopisywania odsetek *do salda lokaty*, wówczas kwota lokaty zostanie powiększona o odsetki, w przeciwnym razie (opcja *do salda rachunku*) odsetki zostaną dopisane do rachunku, z którego dana lokata została założona.
   Zaakceptuj przyciskiem [Dalej].
- W tym oknie możesz sprawdzić proponowane progi [Progi] lokaty. Możesz wrócić do poprzedniej strony z lista lokat.
- W następnie wyświetlonym oknie Otwieranie lokaty krok 4/4 akceptujesz Założenie lokaty przez podanie jednorazowego hasła. Założona lokata automatycznie zostanie umieszczona na liście Twoich lokat obsługiwanych przez Internet Banking.
- Opcje wyboru przedłużania lokaty i dopisywania odsetek do salda lokaty lub rachunku są dostępne lub nie w zależności od typu nowo zakładanej lokaty.
- Do założenia lokaty nieodzowne jest zapoznanie się z Regulaminem Lokaty i zaakceptowaniem jej warunków, przez zaznaczenie kwadratu [✓] "Oświadczam, że zapoznałem się z Regulaminem Lokaty i akceptuję jego treść".
- Nowozałożona lokata zostanie dopisana do listy Twoich lokat w menu głównym Lokaty Od tej chwili możesz śledzić jej dane i ewentualnie zlikwidować ją.
- Możliwe jest przeglądanie szczegółów dowolnej lokaty klienta dostępnej do internetowej obsługi, zarówno założonej przez niego w Internecie jak i założonej w Banku. W tym celu wybierz menu (główne) Lokaty, zostanie wyświetlona Lista lokat. Następnie kliknij na numerze rachunku lokaty (tak jak w przypadku pozostałych rachunków).

#### Likwidacja lokaty:

Likwidacja wybranej lokaty. W menu Lista lokat kliknij lokatę, którą chcesz zlikwidować. W oknie danych tej lokaty określ rachunek w polu Przenieś środki na rachunek, na który zostaną przeksięgowane środki zgromadzone na lokacie, a następnie wybierz polecenie [Zamknij lokatę]. Ostatnim krokiem tej operacji jest podanie odpowiedniego hasła jednorazowego i zatwierdzenie likwidacji komendą [Wykonaj].

Pamiętaj, że przy zerwaniu lokaty odsetki nie są tak korzystne jak przy zachowaniu umowy (sprawdź tę kwestię w regulaminie lokaty).

#### Historia lokaty:

- Przegladanie histori wybranej aktywanej lokaty możliwe jest przez wybranie lokaty z listy wówczas w menu z lewej strony pojawi się zakaładka Historia, która udostępnia operacje księgowe z zadanego okresu, a przez właczenie przycisku [Pokaż filtr] roszerza zakres czasowy, udostępnia wyszukiwanie kwotowe (podaj zakres kwot) i tekstowe.
- Ponadto umożliwia zapis danych w plikach formatu CSV, XLS, PDF oraz ich wydruk. W momencie wyboru zakładki Historia z menu Lista rachunków programu rozszerzy się o opcje Operacje wykonane – pokazuje operacje wykonane na lokacie w zadanym przedziale czasowym.

## KARTY\*

■ KARTY → Lista kart - wyświetla listę Twoich kart wydanych do Twoich rachunków w Banku. W tabeli znajdują się następujące informacje: nazwa i numer karty, rodzaj karty (np. debetowa, usługowa), Imię i nazwisko posiadacza karty, status karty (aktywna, zastrzeżona), dostępne operacje przez internet dla danej karty.

| <ul> <li>Rachunki</li> </ul>                 | Lista kart                                  |          |                     |         |                                                        |
|----------------------------------------------|---------------------------------------------|----------|---------------------|---------|--------------------------------------------------------|
| - Lokoty                                     | Nazwa i numer                               | Rodzaj   | Posiadacz           | Status  | Operacje                                               |
| Kredyty     Karty                            | Karta Lokalna 1<br>8747 00xx xxxx<br>x4445  | debetowa | Bohosiewicz Pola    | aktywna | szczegóły zmiana limitów zmiana PINu<br>zastrzeż kartę |
| <ul> <li>Ustawienia</li> <li>Inne</li> </ul> | Karta Offline<br>1111 11xx xxxx<br>1111     | debetowa | POLA<br>BOHOSIEWICZ | aktywna | szczeaóły                                              |
| ↔ Wyloguj                                    | Terminal Bankowy<br>8747 OOxx xxxx<br>x4340 | usługa   | Bohosiewicz Pola    | aktywna | szczegóły zmiana limitów zmiana PINu<br>zastrzeż kartę |
|                                              | Visa<br>4180 41xx xxxx<br>0012              | debetowa | Bohosiewicz Pola    | aktywna | szczegóły zmiana limitów zastrzeż kartę                |

Na liście kart widoczne są karty z dostępnymi operacjami:

- Karty Lokalne wówczas możesz: zastrzec kartę, zmienić limit, zmienić PIN
- Karty Visa i Maestro obsługiwane On-Line możesz zastrzec kartę, zmienić limit
- Pozostałe Karty Visa i Maestro możesz tylko oglądać szczegóły karty
- Kart ze statusem zastrzeżona możesz tylko oglądać szczegóły karty

Jeżeli posiadasz tylko jedna kartę wówczas program od razu wyświetli szczegóły tej karty. Po kliknięciu w tabeli na polu *"szczegóły"* również przejdziesz do okna, w którym wyświetlone są dane dotyczące wybranej karty, jak na poniższym obrazku: imię i nazwisko posiadacza karty, nazwa, numer, rodzaj karty, numer rachunku, do którego wydana została karta, data ważności, status karty oraz w tabeli limity dla karty: gotówkowy, bezgotówkowy i limit pełny.

| <ul> <li>Lokaty</li> </ul>     | Bohosiewicz Pola<br>Terminal Bankowy 8747 00xx xxxx x4340 |                             |                    |  |  |
|--------------------------------|-----------------------------------------------------------|-----------------------------|--------------------|--|--|
| <ul> <li>Kredyty</li> </ul>    |                                                           |                             |                    |  |  |
| ⊕ Karty                        |                                                           |                             |                    |  |  |
| Szczegóły karty                | Szczegóły karty                                           |                             |                    |  |  |
| > Zmień limit                  | Posiadacz:                                                | Bohosiewicz Pola            |                    |  |  |
| 7mień PIN                      | Nazwa karty:                                              | Terminal Bankowy            |                    |  |  |
| J. Zastana i kauta             | Numer karty:                                              | 8747 OOxx xxxx x4340        |                    |  |  |
| ⇒ Zastrzez kartę               | Rodzai kartv: usłuca                                      |                             |                    |  |  |
| <ul> <li>Ustawienia</li> </ul> | Numer rachunku powiązanego:                               | 51 8747 0008 0262 6130 3000 | 0010               |  |  |
| <ul> <li>Inne</li> </ul>       | Data ważności karty:                                      | 2030-05-31                  |                    |  |  |
| <ul> <li>Wyloguj</li> </ul>    | Data wazności karty.                                      | 2000-00-01                  |                    |  |  |
|                                | Status kany                                               | aktywna                     |                    |  |  |
|                                | Lincites                                                  |                             |                    |  |  |
|                                |                                                           |                             |                    |  |  |
|                                | Nazwa limitu                                              | Kwota limitu                | u Do wykorzystania |  |  |
|                                | Limit gotówkowy                                           | 3 500,00 PLN                | 3 500,00 PLN       |  |  |
|                                | Limit bezgotówkowy                                        | 8 000,00 PLN                | 8 000,00 PLN       |  |  |
|                                | Limit pełny                                               | 12 000,00 PLN               | 12 000,00 PLN      |  |  |
|                                |                                                           |                             | Powrót             |  |  |

W wyświetlonym oknie **Szczegóły karty** w menu po lewej stronie zostaną wyświetlone dodatkowe operacje, które możesz wykonać przez internet dla wybranej karty:

Zmień limitu – limit możesz zmniejszyć lub zwiększyć, zmianę musisz autoryzować jednorazowym hasłem,

 Zmień PIN – możesz zmienić PIN karty na inny niż podany ci przez Bank, zmianę PIN-u musisz autoryzować jednorazowym hasłem,

 Zastrzeż kartę – możesz zastrzec kartę bez podawania hasła jednorazowego, wówczas zmieni się status karty na zastrzeżona, nie możesz wykonać żadnych operacji jedynie możesz oglądać jej szczegóły.

## KREDYTY

■ KREDYTY → Lista kredytów – wyświetla listę Twoich kredytów (nazwa kredytu) dostępnych do obsługi przez Internet wraz z bieżącym saldem i walutą kredytu. Przycisk [Pokaż podsumowanie] wyświetli dodatkową tabelę z informacją o liczbie, łącznym saldzie i walucie aktualnych kredytów. Wybór kredytu (kliknięcie na numerze kredytu) spowoduje przejście do szczegółowych danych kredytu w oknie Informacje o kredycie. Kliknięcie na saldzie kredytu spowoduje przejście do okna Historii wykonanych operacji. W wyświetlonym oknie Informacje o kredycie możesz obejrzeć i wydrukować harmonogram spłat rat i odsetek kredytu używając przycisku [Harmonogram], wydrukować szczegóły danego kredytu [Drukuj] oraz zmienić jego bankową nazwę na własną [Zmień nazwę]. Zawsze możesz powrócić do nazwy nadanej przez Bank za pomocą przycisku [Przywróć domyślną], dostępnego w oknie Zmień nazwę rachunku.

## USTAWIENIA

W momencie wyboru opcji Ustawienia menu programu rozszerzy się o następujące opcje:

- Zmiana hasła
- Hasła jednorazowe
- Parametry

#### Zmiana hasła

Opcja umożliwia zmianę Twojego hasła dostępu do programu Internet Banking. W celu zmiany hasła musisz podać swoje stare hasło, nowe hasło i potwierdzić nowe hasło. Następnie kliknąć na polecenie [Wykonaj].

## Hasła jednorazowe

Opcja umożliwia obsługę list haseł jednorazowych. Lista haseł jednorazowych jest listą losowo wybranych i odpowiednio ponumerowanych liczb sześciocyfrowych. Hasła jednorazowe są niezbędne do autoryzacji wszystkich ważnych operacji na Twoich internetowych rachunkach: wykonywanie przelewów jednorazowych (niezdefiniowanych - opcją Błąd! Nie można odnaleźć źródła odwołania. lub z poziomu kontrahenta w opcji Błąd! Nie można odnaleźć źródła odwołania.), definiowanie przelewów (w opcji Błąd! Nie można odnaleźć źródła odwołania.), ewentualne usuwanie przelewów oczekujących na realizację (w opcji Błąd! Nie można odnaleźć źródła odwołania.).

Pierwszą listę haseł otrzymasz od pracownika Banku w chwili uruchomienia usługi. Każdą następną musisz zamówić i aktywować samodzielnie po odebraniu jej z banku. Aktywna może być tylko jedna lista. Użytkownik może jednak zamówić wiecej list.

| - Nachuliki           | Lista hase | ł jednorazowych |          |              |                  |
|-----------------------|------------|-----------------|----------|--------------|------------------|
| > Lokaty              | Numer      | Data            | Czas     | Stan         |                  |
| ) Kredyty             | 115        | 2009-08-06      | 15:08:27 | Aktywna (66) | Zamknij listę    |
| Ustawienia            |            |                 |          |              | Zamów nowa liste |
| ) Zmiana hasła        |            |                 |          |              | Lamon Hong in d  |
| Hasła jednorazowe     |            |                 |          |              |                  |
| Adresv e-mail dla     |            |                 |          |              |                  |
| wyciągów              |            |                 |          |              |                  |
| vyciągów<br>Parametry |            |                 |          |              |                  |
| Parametry     Inne    |            |                 |          |              |                  |

Po wybraniu opcji Hasła jednorazowe na ekranie zobaczysz informacje o swoich listach haseł jednorazowych.

- Chcąc zamówić nową listę wybierz polecenie [Zamów nową listę]. W tym momencie do banku zostanie wysłane zapotrzebowanie na nową listę haseł jednorazowych, a na ekranie pojawi się informacja o zamówieniu nowej listy haseł jednorazowych.
- Po odebraniu nowej listy z banku należy ją uaktywnić poleceniem [Aktywuj]; możesz mieć kilka list, ale tylko jedna z nich może być w danej chwili aktywna.
- Ostatnie hasło z listy służy do aktywacji kolejnej nieaktywnej listy. Jeżeli nie będziesz miał hasła, nową listę uaktywnić będzie mógł jedynie pracownik Banku.

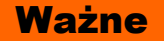

- Jeżeli zgubiłeś lub skradziono Ci aktywną listę haseł powinieneś niezwłocznie ją zamknąć korzystając z polecenia [Zamknij] znajdującego się przy aktywnej liście. Jednak w tym wypadku, aby uaktywnić kolejną listę haseł musisz udać się do banku
- Pamiętaj o wcześniejszym zamówieniu i odebraniu nowej listy haseł
- Ostatnim hasłem z listy nie można podpisać przelewu
- Ostatnie hasło z listy służy do aktywacji kolejnej nieaktywnej listy
- System pyta tylko raz o hasło jednorazowe. W przypadku pomyłki hasło przepada, a system prosi o następne

## Parametry

Opcja umożliwia podanie adresu IP karty sieciowej komputera, zmianę sposobu autoryzacji operacji wykonanych przez Internet Banking, wybór rachunku głównego spośród dostępnych, wybranie odpowiedniej akcji (okna) po dokonaniu przelewu jednorazowego, wybór odpowiedniej strony kodowej spośród zaproponowanych przez System.

- 1. **Dozwolone adresy IP** tu możesz podać, używając polecenia *Dodaj* z tabeli, adres IP, z którego masz dostęp do Internetu. Wówczas obsługa twojego internetowego konta bankowego będzie możliwa tylko i wyłącznie z tego komputera/ów o podanym adresie/adresach. Adres ten można sprawdzić na stronie: <u>http://ip.naszbank.pl</u>.
- Uwaga: adres musi być adresem stałym; w przypadku większości usług domowego dostępu do Internetu jest on zmienny (Neostrada, Netia)!
- 2. Numer telefonu komórkowego zostanie wyświetlony w tabeli, jeżeli został podany w siedzibie banku. Na ten numer telefony będą przysłane SMS informujące lub jednorazowe hasła SMS
- Sposoby autoryzacji operacji tu możesz zdecydować o sposobie autoryzacji. Operacje wykonane przez Internet Banking możesz autoryzować hasłem z listy haseł jednorazowych lub hasłem przesłanym sms z banku pod warunkiem, że w siedzibie banku podałeś numer telefonu komórkowego.
- 4. **Rachunek główny** jeżeli posiadasz do obsługi przez Internet Banking więcej niż jeden rachunek rozliczeniowy, wówczas za pomocą polecenia *Modyfikuj* w tabeli możesz ustalić, który z nich będzie Twoim rachunkiem głównym.
- 5. Rodzaj hasła w oknie logowania możesz modyfikować sposób logowania się do serwisu Internet Banking. Masz do wyboru w zależności od ustaleń z Bankiem:
  - a. hasło maskowalne w pierwszym oknie podajesz swój numer klienta, akceptujesz przyciskiem **Dalej** i przechodzisz do następnego okna, w którym podajesz tylko niektóre znaki swojego hasła dostępu losowo wygenerowane przez system
  - b. lub pełne hasło podajesz numer klienta i wszystkie znaki swojego hasła dostępu.

Zatwierdzasz przyciskiem Zaloguj

Po poprawnym zalogowaniu na ekranie pojawi się okno główne programu. Z chwilą udostępnienia funkcjonalności przez Bank logujesz się do serwisu Internet Bankingu według wersji z pełnym hasłem.

- 6. Liczba drukowanych potwierdzeń na stronie A4 umożliwia drukowanie jednego lub dwa potwierdzenia (domyślnie ustawiony dwa) na stronie A4.
- 7. Format importowanego/eksportowanego pliku do przelewów 
  Dodaj masz możliwość zdefiniowania struktury pliku do importu/eksportu przelewów z innego programu księgowego. W tym celu musisz określić, jaki znak będzie separatorem głównym, jaki znak będzie separator podpól w polach 4x35 znaków, których zawarte są dane odbiorcy i nadawcy; podać format kwoty i daty, określić separator daty. W przypadku definiowania pliku do eksportu z historii operacji dodatkowo musisz ustalić: separator dziesiętny kwoty (kropka lub przecinek), czy kwota strony WN ma być ze znakiem minus i czy w pliku mają znajdywać się nazwy pól w nagłówku.

Następnie w dolnej części okna znajduje się tabela podzielona na dwie części. W części po lewej stronie znajdują się etykiety pól, które możesz przenieść za pomocą przycisku **Dodaj**>> na stronę prawą. Dostępne etykiety to: Rachunek Nadawcy, Rachunek Odbiorcy, Dane Nadawcy (4x35), Dane Odbiorcy (4x35), Tytuł Operacji (4x35), Kwota, Data operacji, Kod Operacji (to identyfikacja typu dokumentu np.: wartość komunikatu "51" - przelew zwykły lub składka ZUS, "71" – płatność podatkowa), Typ Operacji (przykładowe typy: 110, 210), **DOWOLNA WARTOŚĆ**.

Prawa strona tabeli przedstawia strukturę pliku przez Ciebie tworzonego. Istotnym polem, szczególnie przy eksporcie danych, jest **DOWOLNA WARTOŚĆ**, którą można umieszczać w dowolnym miejscu tworzonego pliku. Po podświetleniu/ wybraniu etykiety **DOWOLNA WARTOŚĆ** nad przyciskiem Dodaj pojawia się ramka z poleceniem: wprowadź wartość. W ramce możesz wpisać do 20 znaków alfanumerycznych (cyfry, litery). Jeżeli nic nie wpiszesz w ramce, wówczas pole **DOWOLNA WARTOŚĆ** w twoim pliku ma wartość domyślną X. Przy pliku eksportowanym będzie to pusta wartość, zaś przy imporcie pojawi się w tym miejscu wartość z odpowiedniego pola pliku importowanego.

Etykiety pól możesz przenosić w dowolnej kolejności. Sekwencję wybranych etykiet pól dodatkowo możesz zmieniać za pomocą przycisków **W górę**, **W dół** znajdujących się po prawej stronie tabeli. Za pomocą przycisku **Usuń** możesz usunąć niechcianą etykietę pola z prawej strony tabeli. W dole okna pod tabelą znajduje się podgląd tworzonego przez Ciebie pliku. Po wprowadzeniu zmian za każdym razem należy odnowić widok podglądu przyciskiem **Odśwież**. System pozwala na import pliku definiowanego bez podanej nazwy nadawcy i daty (pola te mogą być puste lub może ich nie być). Pola te są automatycznie uzupełniane, podstawiana jest data bieżąca kalendarzowa a dane nadawcy pobierane są z systemu.

- Możesz ustawić sobie tylko jeden format importowanego/eksportowanego pliku przelewów, który możesz modyfikować. W formacie nie wszystkie pola musisz wypełnić, ale niezbędne jest wypełnienie pól takich jak: Separator, Rachunek nadawcy, Rachunek odbiorcy, Kwota, itp.... System nie pozwoli zapisać formatu bez któregoś z wymaganych pól. 8. Domyślna akcja po wykonaniu przelewu jednorazowego – za pomocą polecenia z tabeli *Modyfikuj* decydujesz, które okno z zaproponowanych będzie pojawiało się na ekranie po wykonaniu przelewu jednorazowego.
  - Przejdź na stronę z listą przelewów oczekujących
  - Pozostań na stronie edycji przelewu
- 9. Powiadamianie SMS po poprawnym zalogowaniu możesz zdecydować czy po każdym poprawnym zalogowaniu się do serwisu masz otrzymywać SMS. W przychodzącym SMS-e zawarte są następujące informacje: Twój numer w serwisie Internet Banking, poprawne logowanie dokładny czas i dat, liczba prób logowania, numer IP komputera z którego dokonano logowania i rodzaj użytej przeglądarki internetowej. Usługa dostępna jeżeli w banku zgłosiłeś

swój numer telefonu komórkowego, który wówczas widoczny jest w Parametrach (patrz powyżej parametr -> Numer telefonu komórkowego)

**10. Strona kodowa plików** – w zależności od potrzeb (aby w przeglądarce internetowej móc odczytywać wszystkie zastosowane znaki diakrytyczne, np. polskie ą, ę itd.) możesz wybrać stronę kodową plików z zaproponowanych. Program domyślnie wybiera stronę "Środkowoeuropejski (Windows - 1250).

| <ul> <li>Rachunki</li> </ul>   | Parametry          |                                                                       |
|--------------------------------|--------------------|-----------------------------------------------------------------------|
| <ul> <li>Lokaty</li> </ul>     | Nazwa parametru:   | Strona kodowa plików                                                  |
| <ul> <li>Kredyty</li> </ul>    | Wartość parametru: | Srodkowoeuropejski (Windows-1250)                                     |
| <ul> <li>Ustawienia</li> </ul> |                    | Środkowoeuropejski (Windows-1250)<br>Środkowoeuropejski (ISO, 8959-2) |
| > Zmiana hasła                 |                    | Środkowoeuropejski (IBM-852)<br>Uwiaszła (IBM-852)                    |
| > Hasła jednorazowe            |                    | Unicode (UTF-0)<br>Unicode (UTF-16)                                   |

- 11. Format wyciągów daje możliwość wyboru formatu wydruku wyciągów: Typ1 lub Typ2. Przykładowe wydruki typu 1 i 2 możesz zobaczyć w ZAŁĄCZNIK 3. Przykładowe wydruki wyciągów Typ1 i Typ2 z kolumnami Adnotacje i Saldo.
- **12. Kolumna** "Adnotacje" na wyciągach daje możliwość dodania lub usunięcia kolumny Adnotacje na wydruku. Patrz przykład w ZAŁĄCZNIK 3. Przykładowe wydruki wyciągów Typ1 i Typ2 z kolumnami Adnotacje i Saldo.
- Kolumna "Saldo" na wyciągach daje możliwość dodania lub usunięcia kolumny Saldo na wydruku. Patrz przykład ZAŁĄCZNIK 3. Przykładowe wydruki wyciągów Typ1 i Typ2 z kolumnami Adnotacje i Saldo.
   Pola typu 4x35 znaków (Nadawca, Odbiorca, Tytuł) w plikach eksportowanych w formacie XLS, CSV do
- 14. Pola typu 4x35 znaków (Nadawca, Odbiorca, Tytuł) w plikach eksportowanych w formacie XLS, CSV do wyboru masz dwie wartości:
  - Pozostaw rozdzielone oznacza, że Nadawca (czyli nazwa i dane adresowe) będą rozbite na 4 kolumny a każda z nich będzie mogła zawierać po 35 znaków. Odpowiednio ma to zastosowanie do Odbiorcy (nazwa i dane adresowe) oraz Tytułu operacji.
  - Scalaj do pojedynczej kolumny oznacza, że Nadawca /Odbiorca/Tytuł każde z nich będzie umieszczone w jednej kolumnie.
- 15. Orientacja strony na zestawieniach w formacie PDF umożliwia ustawienie w poziomie lub pionie wydruku zestawienia operacji w formacie PDF poprzez wybranie z menu zakładki: Rachunki
  - →Wybór rachunku -> Historia -> Typ dokumentu -> Zestawienie lub Rachunki -> Wyciągi -> PDF.
- 16. Podsumowanie prowizji na zestawieniach w zależności od ustawień Parametru-Widoczne/Niewidoczne na wydruku wyciągu, pod tabelą z przelewami może być wyświetlone zestawienie prowizji dla poszczególnych rodzajów operacji (ME, WY, WE, K, Pozostałe), Liczba operacji (liczba wszystkich operacji danego typu na zadanym wyciągu) oraz Kwota prowizji (suma kwot prowizji pobrana od danego rodzaju operacji).
- 17. Eksport wielu wyciągów w formacie PDF do wyboru: Oddzielne pliki PDF skompresowane w pliku ZIP lub Pojedynczy plik PDFOrientacja strony na zestawieniach w formacie PDF umożliwia ustawienie w *poziomie* lub *pionie* wydruku zestawienia operacji w formacie PDF poprzez wybranie z menu zakładki: Rachunki →Wybór rachunku -> Historia -> Typ dokumentu -> Zestawienie lub Rachunki -> Wyciągi -> PDF.
- 18. Podsumowanie prowizji na zestawieniach w zależności od ustawień Parametru-Widoczne/Niewidoczne na wydruku wyciągu, pod tabelą z przelewami może być wyświetlone zestawienie prowizji dla poszczególnych rodzajów operacji (ME, WY, WE, K, Pozostałe), Liczba operacji (liczba wszystkich operacji danego typu na zadanym wyciągu) oraz Kwota prowizji (suma kwot prowizji pobrana od danego rodzaju operacji).
- 19. Eksport wielu wyciągów w formacie PDF do wyboru: Oddzielne pliki PDF skompresowane w pliku ZIP lub Pojedynczy plik PDF

## Kanały dostępu

Opcja za pomocą usługi Internet Banking umożliwia *zablokowanie/odblokowanie* kanałów dostępu do Internet Bankingu, Bankofonu, SMS Bankingu (o ile takie usługi masz włączone w banku).

| : Rachunki                         | Kanały dostępu          |             |          |
|------------------------------------|-------------------------|-------------|----------|
| : Lokaty                           | Nazwa kanału            | Status      |          |
| Kredyty                            | Bankofon klient: 707    | Aktywny     | Zablokuj |
| Karty                              | Internet                | Zablokowany | Aktywuj  |
| Ustawienia                         | SMS Banking klient: 707 | Aktywny     | Zablokuj |
| <ul> <li>Zmiana hasła</li> </ul>   |                         |             |          |
| Hasła jednorazowe                  |                         |             |          |
| Adresy e-mail dla<br>wyciągów      |                         |             |          |
| Parametry                          |                         |             |          |
| <ul> <li>Kanały dostępu</li> </ul> |                         |             |          |
| · Inne                             |                         |             |          |
|                                    |                         |             |          |

Zablokować każdego z nich możesz po użyciu polecenia **Zablokuj**. Program wyświetli pytanie "*Czy na pewno zablokować kanał dostępu o nazwie Internet/ SMS Banking?*". Odpowiedź **OK** zostanie zarejesrtowana program poinformuje, że "*Dyspozycja została przyjęta*". Po zablokowaniu status danego kanału zmieni się z "*Aktywny*" na "*Zablokowany*".

Zablokowaną w ten sposób usługę może odblokować operator w banku. Również Ty sam możesz odblokować usługę pod warunkiem że nie opuściłeś okna z wymienionym menu. Użycie wówczas opcji *"Aktywuj"* pozwoli Ci wpisać nowe hasło i po akceptacji hasłem jednorazowym odblokujesz dostęp do Internet Bankingu.

Masz możliwość zablokować dostępu do kanału Internet poprzez wysłanie wiadomości SMS o treści Bl#identyfikator, gdzie identyfikator to login do Internet Bankingu. Program zweryfikuje, czy podany identyfikator jest powiązany z numerem telefonu (w Internet Bankingu, SMS Bankingu, danych osobowych). W przypadku istniejącego powiązania dostęp jest blokowany i odsyłany odpowiedni komunikat "*Dostęp do kanału Internet dla identyfikatora 999XXX33 zablokowany*". Możesz zablokować usługę również z dowolnego numeru telefonu wysyłając wiadomość SMS o treści BI#identyfikator#PESEL.

## Uwaga: działanie blokowania jest niezależne od posiadania przez Ciebie usługi SMS Bankingu.

## INNE

System udostępnia przez wybór zakładki Inne następujące dodatkowe usługi:

## Komunikaty

Okno zawiera komunikaty przysłane przez Bank.

## Log zdarzeń

Okno zawiera dziennik zdarzeń zawierający zapis wykonanych przez Ciebie operacji przez Internet Banking. Wszystkie operacje: zmiany, dodawania czy wykonania przelewów włącznie z datą realizacji operacji, zapis o zmianie rachunku kontrahenta, zapis o przelewie do koszyka. Wszystkie czynności wykonywane w serwisie Internet Bankingu są teraz odzwierciedlane poprzez odpowiedni zapis w **Logu zdarzeń** (w zakładce **Inne**).

#### Kursy walut\*

Okno zawiera Tabelę kursów walut na zadany rok, miesiąc, dzień i godzinę.

## ZAŁĄCZNIK 1. Struktura wyciągu w formacie VideoTel.

Wyciągi w formacie Videotel:

Opcja eksportuje do wskazanego katalogu plik tekstowy RRRR\_NNN\_xxxxx.txt, zawierający wybrany wyciąg z historii operacji rachunku (o numerze NNN i roku RRRR oraz xxxxx identyfikatorze rachunku, dla którego generowany jest wyciąg).

Format pliku:

Plik zapisywany jest w formacie tekstowym.

Każda linia pola odpowiada jednej operacji.

Format linii: "data operacji" "numer rachunku nadawcy" "saldo początkowe" "saldo końcowe" "waluta rachunku" "kwota operacji" "numer dokumentu w systemie" "nazwa odbiorcy" "waluta operacji" "data waluty operacji" "numer rachunku odbiorcy" "tytuł operacji". Jeżeli pole nie zawiera danych w pliku, wówczas należy pozostawić sam cudzysłów "". Przykład plików:

■ "03/01/2002" "999999999-1010100" "2710.24" "2710.24" "PLN" "" "03/01/2002" "" "" "" "" "" ""

■ "29/10/2008" "9387290000000003920000010" "9041.01" "9040.87" "PLN" "-0.14" "0037000004" "Wales sp. z o.o. ul. Dworna 43/43 Szczebrzeszyn 43-962 Łękołody" "PLN" "29/10/2008" "8087290000008729009000010" "OPŁATY I PROWIZJE-Przelew 36...-OPE RACJA 37/3"

## ZAŁĄCZNIK 2. Struktura wyciągu w formacie MT940.

Wyciągi w formacie MT940 eksportowane są do pliku tekstowego z rozszerzeniem STA.

Każdy wyciąg MT940 składa się z nagłówka z numerem wyciągu i saldem otwarcia, bloków zawierających poszczególne operacje oraz stopki zawierającej saldo końcowe i dostępne.

Podpola w polu :86: rozpoczynają się znakiem mniejszości <

W przypadku pustych podpól w polu :86:, całe podpole łącznie ze znacznikiem może zostać pominięte w pliku.

#### NAGŁÓWEK WYCIĄGU

| Nr pola | Format         | Opis zawartości pola                     | Przykładowa zawartość    |
|---------|----------------|------------------------------------------|--------------------------|
| :20:    | 6 cyfr         | Referencje wyciągu:                      | :20:061110               |
|         |                | Data generacji wyciągu w formacie RRMMDD |                          |
| :25:    | 2litery 26cyfr | Identyfikator rachunku IBAN posiadacza:  | :25:PL259082000500002945 |

## Bank Spółdzielczy w Pruszczu Pomorskim

|        |                                               | kod kraju i nr rachunku RBAN                                                | 20000020                    |
|--------|-----------------------------------------------|-----------------------------------------------------------------------------|-----------------------------|
| :28C:  | do 5 cyfr                                     | Numer wyciągu w roku:                                                       | :28C:0682                   |
|        |                                               | RRNNNN; gdzie RR – 2 ostatnie cyfry roku generacji                          | czyli wyciąg nr 82 w roku   |
|        |                                               | wyciągu, NNNN – kolejny nr wyciągu w danym roku                             | 2006                        |
| :NS:22 | do 35 zn. dowolnych                           |                                                                             | :NS:22Okręgowa              |
|        | (cyfry, litery, spacje,                       | Skrócona nazwa właściciela rachunku                                         | Spółdzielnia Mleczarska w   |
|        | przecinki, itp.)                              |                                                                             | Łąkowie                     |
| :NS:23 | do 35 zn. dowolnych                           | Typ rachunku:                                                               | :NS:23Rach. bieżące przeds. |
|        | (cyfry, litery, spacje,<br>przecinki, itp.)   | Opis konta rachunku                                                         | i sp. pryw.                 |
| :60F:  |                                               | Saldo otwarcia:                                                             |                             |
|        | 1 litera                                      | C (credit – uznanie) jeśli dodatnie,<br>D (debit – obciążenie) jeśli ujemne | -                           |
|        | 6 cyfr daty                                   | RRMMDD – data salda otwarcia                                                |                             |
|        | 3 litery                                      | Kod waluty ISO                                                              |                             |
|        | Liczba dziesiętna z<br>przecinkiem - do 15zn. | Kwota salda zapisana z przecinkiem                                          | :60F:C061108PLN101,99       |

#### **BLOK OPERACJI NA WYCIĄGU**

| Nr pola | Format                           | Zawartość pola                                                             | Przykładowa                                    |
|---------|----------------------------------|----------------------------------------------------------------------------|------------------------------------------------|
|         |                                  |                                                                            | zawartość                                      |
| :61:    |                                  | Dane księgowe operacji 1:                                                  |                                                |
|         | 6 aufr datu                      | PPMMDD data waluty operacii                                                | -                                              |
|         | 6 Cyll daty                      | MMDD – data waluty operacji                                                | _                                              |
|         | 4 Cylly daty                     | C (credit uznania) dodatnia kwota                                          | _                                              |
|         | 1 lub 2 litery                   | D (debit obciażenie) ujemna kwota                                          |                                                |
|         |                                  | BC = storno (zwrot)   znania                                               |                                                |
|         |                                  | RD – storno (zwrot) obciażenia                                             | :61:0611081108DN12                             |
|         | 1 litera                         | 3-cia litera kodu waluty ISO                                               | - 00,00NTRFNONREF/                             |
|         | Liczba dziesietna z              | Kwota operacij zapisana z przecinkiem                                      | /61108A01510000151                             |
|         | przecinkiem - do 15zn.           |                                                                            | yp operacji 200                                |
|         | N 3 alfanumeryki                 | Stała N wraz z kodem transakcji SWIFT, patrz niżej                         |                                                |
|         | (litery/cyfry)                   | 'Tabela kodów transakcji'                                                  |                                                |
|         | do 16 zn. dowolnych (cyfry,      | Referencje klienta:                                                        |                                                |
|         | litery, spacje, przecinki, itp.) | wartość NONREF jeśli brak referencji                                       |                                                |
|         | (//)                             |                                                                            |                                                |
|         | do 16 zn. dowolnych (cyfry,      | Referencje banku:                                                          |                                                |
|         | litery, spacje, przecinki, itp.) | Data księgowania operacji w formacie RRMMDDP (RR                           |                                                |
|         |                                  | rok bez 0, P- przekrój) oraz numer dokumentu w systemie                    |                                                |
|         |                                  | NB                                                                         |                                                |
|         | do 34 zn. dowolnych (cyfry,      | Referencje banku:                                                          |                                                |
|         | litery, spacje, przecinki, itp.) | opis typu operacji w systemie NB                                           |                                                |
| :NS:19  | 4 cyfry                          | Godzina księgowania operacji 1                                             | :NS:191830 (dla                                |
| 0.61    |                                  | w formacie HHMM                                                            | godziny 18:30)                                 |
| :86:*   |                                  | Szczegóły operacji 1 (tytuł operacji, dane kontrahenta,                    |                                                |
|         | 2 oufru                          | Kody operacji):<br>Kod operacji CVC, petrz piżej 'Tabala kodów trapsakcji' | 020                                            |
| <00     | do 27 liter                      | Typ operacji opis tekstowy operacji                                        | 020<br>∠00Przelew                              |
| <00     | do 10 ovfr                       | Numer referency in technicy numer energies                                 | <100151000015                                  |
| <10     |                                  | Numer referencyjny – kolejny numer operacji w systemie<br>NB               | <100151000015                                  |
| <20     | do 35 zn. dowolnych              | 1 linia tytułu operacji                                                    | <20Zapłata za fakturę                          |
|         |                                  |                                                                            | nr                                             |
| <21     | do 35 zn. dowolnych              | 2 linia tytułu operacji                                                    | <212006/11-9999                                |
| <22     | do 35 zn. dowolnych              | 3 linia tytułu operacji                                                    |                                                |
| <23     | do 35 zn. dowolnych              | 4 linia tytułu operacji                                                    |                                                |
| <27     | do 35 zn. dowolnych              | Nazwa kontrahenta – 1 linia                                                | <27ROLMECH s.c.                                |
| <28     | do 35 zn. dowolnych              | Nazwa kontrahenta – 2 linia                                                | <alina i="" jan="" kowalscy<="" td=""></alina> |
| <29     | do 35 zn. dowolnych              | Adres kontrahenta - ulica                                                  | <29Długa 18 / 22                               |
| <30     | do 10 zn. dowolnych              | Identyfikator jednostki bankowej kontrahenta – nr                          | <3092881066                                    |
|         |                                  | rozliczeniowy banku                                                        |                                                |

<sup>&</sup>lt;sup>1</sup> Pole :86: składa się z ponumerowanych subpól rozdzielonych separatorem <; jeśli subpole jest puste, czyli brak informacji dla tego subpola, to całe subpole łącznie ze znacznikiem zostanie pominięte.

| <31    | do 24 zn. dowolnych | Identyfikator rachunku kontrahenta – od 11 do 26 znaku                                                                                                    | <31114764412000001                |
|--------|---------------------|----------------------------------------------------------------------------------------------------|-----------------------------------|
| <32    | do 27 zn. dowolnych | Nazwa skrócona kontrahenta – 1 linia                                                                                                    | <pre>&lt;27ROLMECH s.c.</pre>     |
| <38    | do 34 zn. dowolnych | Rachunek kontrahenta                                                                                                    | <38169288106611476<br>44120000010 |
| <60    | do 35 zn. dowolnych | Adres kontrahenta - miasto                                                                                                    | <6018-400 Łomża                   |
| <63    | do 35 zn. dowolnych | Pełny numer referencyjny transakcji w głównym systemie<br>bankowym z przedimkiem REF :<br>data księgowania operacji w formacie RRMMDDP (RR<br>rok bez 0, P– przekrój) oraz numer dokumentu w systemie<br>NB z przedimkiem REF | <63REF61108A01510<br>00015        |
| :61:   |                     | Dane księgowe operacji 2                                                                                                    |                                   |
| :NS:19 | 4 cyfry             | Godzina księgowania operacji 2                                                                                                    |                                   |
| :86:   |                     | Szczegóły operacji 2                                                                                                    |                                   |
| :61:   |                     | Dane księgowe operacji 3                                                                                                    |                                   |
| :NS:19 | 4 cyfry             | Godzina księgowania operacji 3                                                                                                    |                                   |
| :86:   |                     | Szczegóły operacji 3                                                                                                    |                                   |
|        |                     |                                                                                                    |                                   |

## **BLOK KOŃCA WYCIĄGU**

| Nr    | Format                                     | Zawartość pola                                                              | Przykładowa          |
|-------|--------------------------------------------|-----------------------------------------------------------------------------|----------------------|
| pola  |                                            |                                                                             | zawartość            |
| :62F: |                                            | Saldo końcowe:                                                              |                      |
|       | 1 litera                                   | C (credit – uznanie) jeśli dodatnie,<br>D (debit – obciążenie) jeśli ujemne |                      |
|       | 6 cyfr daty                                | RRMMDD – data salda końcowego                                               |                      |
|       | 3 litery                                   | Kod waluty ISO                                                              | :62E:C061108PLN3105. |
|       | Liczba dziesiętna z przecinkiem - do 15zn. | Kwota salda zapisana z przecinkiem                                          | 20                   |

## Tabela kodów transakcji

| Typ operacji w NB                               | Kod wg<br>SWIFT | Opis kodu           | Kod wg GVC |
|-------------------------------------------------|-----------------|---------------------|------------|
| 200, 0 i pozostałe                              | TRF             | Przelew             | 020        |
| 15, 210                                         | STO             | Zlecenie stałe      | 008        |
| 902                                             | DDT             | Polecenie zapłaty   | 005        |
| 516, 519, 208, 211                              | TRF             | Płatność ZUS        | 030        |
| 517, 520, 209, 212                              | TRF             | Płatność US         | 031        |
| 503                                             | FEX             | Kupno waluty        | 411        |
| 503                                             | FEX             | Sprzedaż waluty     | 412        |
| 0                                               | MSC             | Gotówka - wpłata    | 710        |
| 0                                               | MSC             | Gotówka - wypłata   | 711        |
| 217                                             | TRF             | Płatność masowa     | 720        |
| 202, 202                                        | MSC             | Operacje kartą      | 801        |
| 581, 582, 590, 600, 601, 40, 41, 213, 214, 215, | CHG             | Opłaty i prowizje   | 809        |
| 216, 9581, 9582, 9630, 14, 17                   |                 |                     |            |
| 151, 154, 155                                   | INT             | Odsetki winien      | 814        |
| 81, 82                                          | INT             | Odsetki ma          | 815        |
| 50, 51, 52, 53, 54, 12, 13                      | INT             | Korekta odsetek     | 817        |
| 300, 301, 302, 303, 219                         | LDP             | Depozyt terminowy   | 823        |
| 395, 398, 399, 400                              | LDP             | Likwidacja lokaty   | 843        |
| 350, 360                                        | INT             | Depozyt odsetki     | 844        |
| 6, 7, 23, 24, 26, 27                            | MSC             | Zamknięcie rachunku | 899        |
| 9151, 151, 154, 155, 157, 173, 174              | MSC             | Spłata odsetek      | 951        |

Przykład wyciągu: :20:090722

:25:PL93872900000000392000010

:28C:09003

:NS:22Firma Obudowa sp. z o.o.

:NS:23Rach.bieżące jedn.budżetu terenowego

:60F:C090717PLN16385,56

:61:0907170717DN102,00NTRFNONREF//90717A0012000001T.op. 0:NS:192359 :86:020<00Przelew<100012000001<20Dopłata za

grunty<27pko<3010201332<310000170200275172<32pko<3852102013320000170200275172<63REF90717A0012000 001

:61:0907170717DN2,80NTRFNONREF//90717A0012000002T.op. 1011:NS:192359

:86:020<00Przelew<100012000002<20OPŁATY I PROWIZJE-Przelew 36...-OPE<21RACJA 12/1<27Wales sp. z o.o.<28ul. Dworna 43/43<29Szczebrzeszyn<3087290000<31008729009000010<32Wales sp. z o.o.<38808729000008729009000010<6043-962 Łękołody<63REF90717A0012000002 :62F:C090717PLN16280,76

## ZAŁĄCZNIK 3. Przykładowe wydruki wyciągów Typ1 i Typ2 z kolumnami Adnotacje i Saldo.

| Bank Spółdziel<br>Nasze Miastecz                                                                 | zzy w Naszym Miasteczku<br>cko                                                                                                    | Czech Romualda<br>ul. Rycerska 51/88<br>Szczebrzeszyn<br>02-915 Łękołody |                                                        |                                              |  |
|--------------------------------------------------------------------------------------------------|----------------------------------------------------------------------------------------------------|--------------------------------------------------------------------------|--------------------------------------------------------|----------------------------------------------|--|
|                                                                                                  | Wyciąg<br>za okres: od 2011-03-22 do 2011-04-05                                                                                                    |                                                                          |                                                        |                                              |  |
| Numer rachunku:<br>Nazwa rachunku:<br>Waluta rachunku:<br>Oprocentowanie MA<br>Oprocentowanie Wh | 08 8747 0008 0002 2247 2000 0010<br>RACHUNKI DIEZACE PRZEDSIĘBIORSTW IND YWIDUA<br>PLN<br>4: 3,0000 % *                                                              | Liczba<br>Saldo p<br>Saldo i<br>Obroty<br>Obroty                         | operacji:<br>początkowe:<br>końcowe:<br>/ MA:<br>/ WN: | 4<br>2 437,38<br>2 408,88<br>0,00<br>- 28,50 |  |
| Data nadania<br>Data waluty<br>Data kaleg.<br>Nr operacji                                        | S 20 28göły operacji                                                                                                    |                                                                          | Kwota / Saldo                                          | Adnotacje                                    |  |
| 2011-03-24<br>2011-03-24<br>2011-03-24<br>A0160000001                                            | Ziec.stał (przel i krst3<br>Raci odci 59124025001111000037777812<br>Odbiorca: HDS Franciszek Kosobiedzki Sady 12 12-907 Babsk                                        |                                                                          | - 4,00<br>2 433,38                                     |                                              |  |
| 2011-03-25<br>2011-03-25<br>2011-03-25<br>A0160000001                                            | m les kyczna opiata stała<br>Rach odci, 97 1240 1532 († 11 1000020 460231<br>Odbiorca: TAXI – 8 IS 41, zawalna 2 23–890 Wąckock                                      |                                                                          | - 3,00<br>2 430,38                                     |                                              |  |
| 2011-04-05<br>2011-04-05<br>2011-04-05<br>A0160000001                                            | Przekwi za towatzich.<br>Rachodo: 6124041421111001025620836<br>Odbiorca: SADEX Salomea Holowczyc II. Baraila 12 12-890 Wolka                                         |                                                                          | - 20,00<br>2 410,38                                    |                                              |  |
| 2011-04-05<br>2011-04-05<br>2011-04-05<br>A0160000010                                            | Prowista za 3 laseł wiedzmoto i SMS<br>Raci doś: 449747000000000000000<br>Odbierca: Pospieszalski sp. z o.o. 11. Szymalskiego 29/11 Szczebrzeszył 84–910 tę<br>Nobdy |                                                                          | - 1,50<br>2 406,88                                     |                                              |  |
| * Oprocentowanie na<br>Dokument sporządz<br>Nie wymaga podpisu<br>2011-04-05 13:22:42            | a dzień: 2011-04-05<br>ony na podstawie art. 7 Ustawy Prawo Bankowe (Dz.U. nr 72 z 2002 roku, poz.666 z p<br>u ani stempla.                                          | óźniejszyr                                                               | ni zmianami).                                          |                                              |  |

| Nasze Miasteczł                                                | xo                                                                                                    | Zestawienie operacji<br>za okres: od 2011-03-22 do 2011-04-05                           |                     |                                                   |                                      |                       |  |
|----------------------------------------------------------------|----------------------------------------------------------------------------------------------------|-----------------------------------------------------------------------------------------|---------------------|---------------------------------------------------|--------------------------------------|-----------------------|--|
| RACHUNKI<br>08 8747 00<br>Waluta: PL<br>Oprocento<br>Oprocento | BIEŻĄCE PRZEDSIĘBIORSTW IND<br>08 0002 2347 3000 0010<br>N<br>wanie rachunku: 3,0000 % *<br>wanie limitu kredytowego: 0,000 | YWIDUA Dane Posiadau<br>CZECH ROMU<br>UL. RYCERSKA<br>SZCZEBRZESZ<br>0 % * 02-915 ŁĘKOŁ |                     | acza rachunku<br>UALDA<br>(A 51/88<br>ZYN<br>¥ODY |                                      |                       |  |
| Data księg.<br>Data operacji                                   | Beneficjent                                                                                                    | Treść operacji                                                                          |                     | Saldo<br>Kwota<br>operacji                        | o początkowe<br>Saldo po<br>operacji | 2 437,38<br>Adnotacje |  |
| 2011-03-24<br>2011-03-24                                       | 59 1240 2500 1111 0000 3777 7812<br>KOS FRANCISZEK KOSOBUDZKI SADY 12<br>12-907 BABSK                                       | ZLEC. STAŁE / PR                                                                        | ZEL. TEST 3         | - 4,00                                            | 2 433,38                             |                       |  |
| 2011-03-25<br>2011-03-25                                       | 67 1240 1532 1111 0000 2046 0231<br>TAXI - BIS UL. ZAWALNA 2 23-890 W<br>ĄCHOCK                                             | MIESIĘCZNA OPł                                                                          | ŁATA STAŁA          | - 3,00                                            | 2 430,38                             |                       |  |
| 2011-04-05<br>2011-04-05                                       | 46 1240 4142 1111 0010 2952 0836<br>SADEX SALOMEA HOLOWCZYC UL. BARAN<br>IA 12 12-890 WÓLKA                                 | PRZELEW ZA TO                                                                           | WAT Z DN.           | - 20,00                                           | 2 410,38                             |                       |  |
| 2011-04-05<br>2011-04-05                                       | 44 8747 0008 0000 0000 9000 0060<br>POSPIESZALSKI SP. Z O.O. UL. SZYM<br>AŃSKIEGO 29/11 SZCZEBRZESZYN 84-9<br>10 ŁĘKOŁODY   | PROWIZJA ZA 3 I<br>S                                                                    | HASEŁ WIADOMOŚCI SM | - 1,50                                            | 2 408,88                             |                       |  |
| Suma obrotów Wn: 28,5<br>Suma obrotów Ma: 0,0                  |                                                                                                    | 0                                                                                       |                     | Sa                                                | ildo końcowe                         | : 2 408,88            |  |

## ZAŁĄCZNIK 8. Eksport przelewów – format Elixir-0

Format pojedynczego rekordu (wiersza) pliku w formacie ELIXIR-O:

Pole 1 (istotne): Typ transakcji (3 cyfry):

 Symbol zaczynający się od jedynki są to uznania rachunku z pola 7 (np.: 110 Polecenia przelewu: przelew zwykły lub do Urzędu Skarbowego, 120 ZUS)

• Symbol zaczynający się od dwójki są to obciążenia rachunku z pola 7 (np. 210 polecenie zapłaty)

Pole 2 (istotne): Data dokumentu w formacie rrrrmmdd

Pole 3 (istotne): Kwota w groszach (bez kropki dziesiętnej, mogą być zera z przodu (maksymalnie 15 cyfr)

Pole 4: Numer banku rozliczającego nadawcy lub własny numer rozliczeniowy w przypadku banku rozliczającego się samodzielnie (8 cyfr, dopuszcza się '0')

Pole 5: Numer banku rozliczającego odbiorcy (8 cyfr, dopuszcza się '0')

Pole 6 (istotne): Numer rachunku klienta nadawcy - 26 znaków - dozwolone tylko cyfry;

Pole 7 (istotne): Numer rachunku klienta odbiorcy - 26 znaków - dozwolone tylko cyfry;

Uwaga! W zależności od typu komunikatu w Polu 1, w Polach 6 i 7 znajdują się rachunki, na które księgowanie jest odpowiednio na stronę WN lub MA:

| Pole 1        | Pole 6         | Pole 7         |
|---------------|----------------|----------------|
| 1** (np. 110) | Rachunek na WN | Rachunek na MA |
| 2** (np. 210) | Rachunek na MA | Rachunek na WN |

Np.: W przypadku płatności masowych, gdy Pole 1 = 210, to:

Pole 6 – NRB rachunku wirtualnego przydzielonego klientowi płatności masowych przez Firmę (kolorem żółtym zaznaczono maskę rachunku wirtualnego)

Pole 7 – NRB płatnika

Pole 16 (pole opcjonalnie) – NRB rachunku klienta fizycznego | data (data wykonania operacji) Przykładowy rekord przelewowy (płatności masowych):

**210**,20110525,2200,0,0,"**989660000799700000000001**","**6994780000000223520000010**","Rada Rodziców|Wełnianka|11-111 sto jedenaście","Krzynówek sp. z o.o.|ul. Obrońców 53/59|Szczebrzeszyn|60-033 Łękołody",0,0,"wir","","51","**87966000070000047502000002|20110525**"

Pole 8 (istotne): Nazwa klienta nadawcy (4 \* 35 znaków -> pole 8 może składać się z 4 podpól rozdzielonych znakiem | maksymalna długość podpola 35 znaków);

Pole 9 (istotne): Nazwa klienta odbiorcy (4 \* 35 znaków jw.). Dla ZUS-u zostawić puste pole, dla Urzędu Skarbowego mogą być dwa podpola 35 znaków separator | i 19 znaków;

Pole 10: Numer banku nadawcy (8 cyfr, dopuszcza się '0')

Pole 11: Numer banku odbiorcy (8 cyfr, dopuszcza się '0')

Pole 12 (istotne): Informacje dodatkowe:

- w przypadku dokumentów ZUS należy wpisać NIP, PESEL, REGON lub numer dowodu osobistego oraz typ, datę i numer deklaracji ZUS
- w przypadku przelewu do Urzędu Skarbowego należy wpisać: /TI/identyfikator/OKR/okres/SFP/formularz/TXT/opis, gdzie:
  - *identyfikator* typ identyfikatora (N NIP, P PESEL, R REGON, 1 dowód osobisty, 2 paszport) plus numer identyfikatora (np. P65060511477) – łącznie 15 znaków
    - okres okres w formacie: rok (w formacie "YY"), typ okresu (R: rok, P: półrocze, M: miesiąc, K: kwartał, D: dekada), numer okresu np.:
      - 01M12 opłata za miesiąc grudzień rok 2001
      - 01R opłata za rok 2001;
      - 02K01 opłata za pierwszy kwartał roku 2002;
      - 02D0207 opłata za drugą dekadę lipca roku 2002
      - plus spacje łącznie 7 znaków;
      - formularz symbol formularza lub płatności plus spacje (łącznie 6 znaków), np.:
      - PIT37, VAT7, CIT2, AKC2A
    - opis identyfikacja zobowiązania (maksymalnie 21 znaków), np.:

DEC.RYCZAŁT, TYT.WYK.POD.DOCH., POD.OD POS.PSÓW

w innych przypadkach tytuł przelewu (4 \* 35 znaków jw.)

Pole 13: puste

Pole 14: puste

**Pole 15**: Dodatkowa identyfikacja – typ dokumentu: "51" - przelew zwykły lub składka ZUS, "71" – płatność podatkowa np.: przelew do Urzędu Skarbowego.

**Pole 16**: (pole opcjonalne) Informacje Klient-Bank. Poszczególne wiersze oddzielone są znakiem "]". W przypadku eksportu płatności masowych jest to NRB klienta fizycznego, nadawcy | Data (data wykonania operacji)

## Załącznik 9. Eksport przelewów w formacie csv (płatności masowe)

- Pole 1: Lp. liczba porządkowa;
- Pole 2: Tytuł operacji;
- Pole 3: NRB rachunku nadawcy, dłużnika;
- Pole 4: Nazwa odbiorcy, wierzyciela (4 \* 35 znaków -> pole może składać się z 4 podpól rozdzielonych znakiem "]" maksymalna długość podpola 35 znaków);
- Pole 5: NRB rachunku odbiorcy, wierzyciela; lub rachunek wirtualny lub pomocniczych techniczny.
- Pole 6: Nazwa nadawcy(4 \* 35 znaków -> pole może składać się z 4 podpól rozdzielonych znakiem "]" maksymalna długość podpola 35 znaków);

Pole 7: Data operacji (RRRR-MM-DD np.: 2012-01-05);

- Pole 8: Kwota;
- Pole 9: Saldo;
- Pole 10: Numer dokumentu w systemie w banku;
- Pole 11: Data waluty (RRRR-MM-DD np.: 2012-01-05);

#### Przykład

| 1  | 2 pole                | 3 pole                           | 4 pole                                                                             | 5 pole                               | 6 pole                                                           | 7 pole            | 8 pole | 9 pole   | 10 pole          | 11 pole        |
|----|-----------------------|----------------------------------|------------------------------------------------------------------------------------|--------------------------------------|------------------------------------------------------------------|-------------------|--------|----------|------------------|----------------|
| Ip | Tytuł<br>operac<br>ii | Rachunek<br>Nadawcy              | Odbiorca                                                                           | Rachunek Odbiorcy                    | Nadawca                                                          | Data_operacj<br>i | Kwot   | Saldo    | Nr_<br>dokumentu | Data<br>waluty |
| 1  | wir                   | 69-94780000-<br>0000223520000010 | Krzynówek sp. z<br>o.o. ul.<br>Obrońców 53/59<br>Szczebrzeszyn 60-<br>033 Łękołody | 98-96600007-<br>997000000000001      | Rada Rodziców<br>Wedzonka 11-111<br>sto jedenascie               | 2011-05-25        | 22     | 10022    | A002000000       | 2011-05-25     |
| 2  | pensja                | 25-87690002-<br>0390850120000010 | lle Lamer3<br>WWWkkkkk KKKK                                                        | 98-96600007-<br>99700000000000000001 | Kowalski Kopernika<br>17/54<br>Szczebrzeszyn 50-<br>528 ÓŰko'ody | 2011-05-25        | 17,19  | 10039,19 | A001000000<br>3  | 2011-05-25     |
| 3  | opłata<br>czynsz      | 25-87690002-<br>0390850120000010 | lle Lamer3<br>WWWkkkkk KKKK                                                        | 98-96600007-<br>9970000000000001     | Kowalski Kopernika<br>17/54<br>Szczebrzeszyn 50-<br>528 ÓŰko'ody | 2011-05-25        | 17,21  | 10056,4  | A001000000<br>4  | 2011-05-25     |

#### Przykładowy plik:

1;wir;69-94780000-0000223520000010;Krzynówek sp. z o.o. ul. Obrońców 53/59 Szczebrzeszyn 60-033 Łękołody;98-96600007-99700000000001;Rada Rodziców Wedzonka 11-111 sto jedenascie;2011-05-25;22;10022;A002000001 2;pensja;25-87690002-0390850120000010;lle Lamer3 WWWkkkkk KKKK;98-96600007-997000000000001;Kowalski Kopernika 17/54 Szczebrzeszyn 50-528 ÓŰko'ody;2011-05-25;17,19;10039,19;A0010000003 3;opłata czynsz;25-87690002-0390850120000010;lle Lamer3 WWWkkkkk KKKK;98-96600007-997000000000001;Kowalski Kopernika 17/54 Szczebrzeszyn 50-528 ÓŰko'ody;2011-05-25;17,21;10056,4;A0010000004

## Załącznik 10. Eksport przelewów w formacie xls (płatności masowe)

Pole 1: Lp. liczba porządkowa;

Pole 2: Tytuł operacji;

- Pole 3:NRB rachunku nadawcy, dłużnika;
- Pole 4: Nazwa odbiorcy (4 \* 35 znaków (140) -> pole może składać się z 4 podpól rozdzielonych znakiem "]" maksymalna długość podpola 35 znaków);
- Pole 5: NRB rachunku odbiorcy, wierzyciela; lub rachunek wirtualny lub pomocniczych techniczny nadany dłużnikowi.

Pole 6:Nazwa nadawcy(4 \* 35 znaków (140) -> pole może składać się z 4 podpól rozdzielonych znakiem "|" maksymalna długość podpola 35 znaków);

- Pole 7: Data operacji (w formacie RRRR-MM-DD np.: 2012-01-05);
- Pole 8: Kwota;

Pole 9: Saldo;

**Pole 10**: Numer dokumentu w systemie w banku;

Pole 11: Data waluty (w formacie RRRR-MM-DD np.: 2012-01-05);

Przykład

| -  |        |                                      | 1                                                                                  |                                                   |                                                                  |              |        |          | 1               |            |
|----|--------|--------------------------------------|------------------------------------------------------------------------------------|---------------------------------------------------|------------------------------------------------------------------|--------------|--------|----------|-----------------|------------|
| 1  | 2 pole | 3 pole                               | 4 pole                                                                             | 5 pole                                            | 6 pole                                                           | 7 pole       | 8 pole | 9 pole   | 10 pole         | 11 pole    |
|    |        | Rachunek                             |                                                                                    |                                                   |                                                                  | Data operacj | Kwot   |          | Nr              | Data       |
| Lp | Tytuł  | Nadawcy                              | Odbiorca                                                                           | Rachunek Odbiorcy                                 | Nadawca                                                          | i ,          | a      | Saldo    | dokumentu       | waluty     |
| 1  | wir    | 69-94780000-<br>000022352000001<br>0 | Krzynówek sp. z<br>o.o. ul.<br>Obrońców 53/59<br>Szczebrzeszyn 60-<br>033 Łękołody | 98-9660007-<br>997000000000001                    | Rada Rodziców<br>Wedzonka 11-111<br>sto jedenascie               | 2011-05-25   | 22     | 10022    | A002000000      | 2011-05-25 |
| 2  | pensja | 25-87690002-<br>039085012000001<br>0 | lle Lamer3<br>WWWkkkkk KKKK                                                        | 98-96600007-<br>9970000000000001                  | Kowalski Kopernika<br>17/54<br>Szczebrzeszyn 50-<br>528 ÓŰko'ody | 2011-05-25   | 17,19  | 10039,19 | A001000000<br>3 | 2011-05-25 |
| 3  | czynsz | 25-87690002-<br>039085012000001<br>0 | lle Lamer3<br>WWWkkkkk KKKK                                                        | 98-96600007-<br>997000000000000000000000000000000 | Kowalski Kopernika<br>17/54<br>Szczebrzeszyn 50-<br>528 ÓŰko'ody | 2011-05-25   | 17,21  | 10056,4  | A001000000      | 2011-05-25 |

## Historia zmian wersji dokumentu

#### Wersja 01

Przelew dowolny z rachunku walutowego można wykonać wyłącznie na rachunek wewnętrzny Banku. Aby wykonać przelew zewnętrzny należy skorzystać z menu "*Przelew dewizowy*". Program również nie pozwala wykonać z rachunku walutowego przelewu podatkowego i do ZUS. Wersja programu IB 2.8.0.5.

## Wersja 02

- Doładowania możliwość zasilenia konta telefonu komórkowego, pkt. Doładowania.
- Dodatkowa możliwość scalania w jedna kolumnę lub rozdzielania na 4 kolumny nazwy i danych adresowych nadawcy, odbiorcy oraz tytułu w plikach eksportowanych w formacie XLS i CSV, pkt. Ustawienia → Parametry.
- Zaktualizowane wymagania (komputer, przeglądarka, system operacyjny, wyposażenie) jakie powinny być spełnione po stronie użytkownika w pkt Błąd! Nie można odnaleźć źródła odwołania.
- Możliwość wyszukania prowizji z historii operacji z zadanego okresu (Rachunki → Historia → Operacje wykonane → przycisk Pokaż filtr → Rodzaj– pozycja *Prowizje*), opis w pkt Operacje wykonane.

#### Wersja 04

Koszyk płatności pozwala na zaoszczędzenie haseł jednorazowych, opis nowej zakładki w RACHUNKU, pkt Błąd! Nie można odnaleźć źródła odwołania. oraz sposób kwalifikowania przelewów jednorazowych do koszyka płatności w pkt-ach: Błąd! Nie można odnaleźć źródła odwołania., Przelew ZUS, Błąd! Nie można odnaleźć źródła odwołania., Błąd! Nie można odnaleźć źródła odwołania., Przelew dewizowy, Przelew na rachunek własny. Od wersji programu NOE 002.05-002 i IB 2.11.0.21.

#### Wersja 05

 Umożliwienie importowania przelewów z pliku, którego struktura jest zdefiniowana w parametrze klienta o nazwie 'Format importowanego pliku przelewów'. Dokładny opis w pkt. Parametry

## Wersja 06

- Usługa PayByNet pozwoli na wygodnie i szybko płacić za zakupy internetowe, a także pomoże bezpośrednio z konta internetowego regulować opłaty wymagane przy załatwianiu spraw urzędowych. Opis w pkt Błąd! Nie można odnaleźć źródła odwołania.
- Zmiana nazwy Bilix na Invoobill.

#### Wersja 07

- Hasło maskowalne na życzenie klienta nowy parametr (Ustawienia -> Parametry -> Parametr Rodzaj hasła w oknie logowania: pełne/maskowalne). Opis w pkt Parametry. Funkcjonuje od wersji IB: 2.12.0.0
- BILIX zmiana nazwy na Invoobill. Opis w pkt Błąd! Nie można odnaleźć źródła odwołania. Funkcjonuje od wersji IB 2.12.0.0.
- **Powiadamianie SMS po poprawnym zalogowaniu** nowy parametr (Ustawienia → Parametry). Opis w pkt. Parametry. Funkcjonuje od wersji IB: 2.12.0.0.
- Możliwość logowania się w systemie na urządzeniu mobilnym w Wersji pełnej lub Wersji mobilnej do wyboru klienta.

#### Wersja 08

- Nowy parametr Liczba drukowanych potwierdzeń na stronie A4 (Ustawienia -> Parametry). Opis w pkt Parametry.
- Umożliwienie wpisania większej kwoty przelewu (max 9 999 999 999,99)

#### Wersja 09

- Zmiana definicji parametru Format eksportowanego/importowanego pliku przelewów (Ustawienia -> Parametry). Opis w pkt. Parametry
- Dodany nowy parametr Orientacja strony na zestawieniach w formacie PDF (zakładka Ustawienia -> Parametry). Opis w pkt. Parametry.

## Wersja 10

- Zestawienie prowizji dla poszczególnych rodzajów operacji na zestawieniach/wyciągach. Opis w pkt. Wyciągi. Funkcjonuje od wersji IB: 2.13.0.6.
- Parametry dodanie nowego parametru "Podsumowanie prowizji na zestawieniach" (Ustawienia -> Parametry). Funkcjonuje od wersji IB 2.13.0.7.
- Udostepnienie zakładki Pomoc w menu systemu. Funkcjonuje od wersji IB: 2.13.0.8.
- RACHUNKI oraz Historia umożliwienie kierunku sortowania po kolumnie.
   Wersja 11
- Koszyk płatności -> Program weryfikuje uprawnienie do realizacji przelewów dla poszczególnych rachunków nadawcy podczas importu przelewów.
- Bezpieczeństwo oraz Kanału dostępu Dla zachowania bezpieczeństwa dodano nową funkcjonalność blokowanie dostępu do kanałów Internet Banking, SMS Banking. Funkcjonuje od wersji IB: 2.15.0.0.
- Log zdarzeń rozszerzono zakres informacji zapisywanych w logu zdarzeń widzianym w zakładce Inne -> log zdarzeń.
- OWyciągi Na wydrukach wyciągów dodano zapis o oprocentowaniu na dzień wygenerowania wyciągu w banku. Funkcjonuje od wersji Internet Bankingu 2.15.0.3.
- Bezpieczeństwo oraz Kanału dostępu umożliwiono blokowanie za pomocą wiadomości SMS wysłanej z dowolnego numeru telefonu w treści wpisując Bl#identyfikator#PESEL.

## SMS BANKING

## Wstęp

Telefon pod jakim funkcjonuje usługa w Banku to +48501689739.

SMS Banking zapewnia dostęp do usług bankowych za pośrednictwem telefonu GSM z dowolnego miejsca na świecie, w którym działa telefon. W usłudze SMS Bankingu najważniejsze są wygoda i prostota - komórkę zawsze ma się przy sobie i przez nią można nawiązać z bankiem kontakt z dowolnego miejsca, właśnie wtedy, kiedy tego potrzebujesz. Informacja przychodząca w postaci standardowego SMS z banku może być odczytana i jest w każdej chwili w pamięci telefonu. Należy pamiętać, że wiadomość SMS składa się z maksymalnie 160 znaków.

## Serwis SMS umożliwi ci:

- 1) informacje o rachunku:
  - a) Po operacji bilansowej:
  - każdej.
  - winien,
  - Ma
  - b) Okresowo o 9<sup>00</sup> i/lub 13<sup>00</sup> i/lub 17<sup>00</sup>:
    - każdego dnia roboczego,
    - każdego dnia roboczego, w którym saldo uległo zmianie
    - każdego dnia kalendarzowego,
    - każdego dnia kalendarzowego, w którym saldo uległo zmianie.
- 2) odpowiedź na otrzymany SMS z zapytaniem Posiadacza rachunku,
- 3) powiadomienia o zdarzeniach (niektóre stałe zdarzenia wykonywane w banku na rzecz Posiadacza rachunku, np. zbliżająca się spłata raty kredytu, termin spłaty limitu ROR, niezrealizowanie zlecenia),
- 4) wiadomości marketingowe.

## **Obsługa serwisu SMS Banking**

Bank wygeneruje ci login i hasło, np. klient 1313, hasło hkhhzh Lista dostępnych poleceń:

- 1. Zmiana hasła: 1313#hkhhzh#H#654321 - - zmiana hasła klienta 1313 z hkhhzh na nowe 654321
- 2. Wykaz rachunków: 1313#hkhhzh - - dekret + saldo 1313#hkhhzh#R - - dekret + saldo
- 3. Lista rachunków: 1313#hkhhzh#R#ROR -- dekret + saldo rachunków, których nazwa zaczyna się od ROR
- 4. Lista operacji: 1313#hkhhzh#W - - ostatnie operacje, jeśli klient ma jeden rachunek 1313#hkhhzh#W#2 -- ostatnie 2 operacje, jeśli klient ma jeden rachunek 1313#hkhhzh#W#ROR - - ostatnie operacje na rachunku ROR 1313#hkhhzh#W#ROR#2 - - ostatnie 2 operacie na rachunku ROR 1313#hkhhzh#W#2002.01.01#2002.01.31 - - ostatnie operacie z podanego okresu jeśli klient ma jeden rachunek 1313#hkhhzh#W#ROR#2002.01.01#2002.01.31 - - operacje z rachunku ROR z okresu 5. Oprocentowanie rachunku: 1313#hkhhzh#O -- jeśli tylko jeden rachunek to oprocentowanie tego rachunku 1313#hkhhzh#O#ROR - - oprocentowanie rachunku o nazwie ROR

\*po wprowadzeniu przez Bank do oferty